#### 17504,55 565,80 76106,74 1124,02 301 465,13 1285,50 33 144,26 3.50 1876,80 150,16 1896,67 1245,48 90 124,42 ,38 15,12 1197,03 540,95 123,93 5900,47 5204,48 12.44 538,84 8056,68 54,10 35029,05 6015,29 675,02 176,20 702.64 138,10 766,09 80 101 600,45 11 468 88 57 1.89 204.04 40 155,26 INCREDIBLE **EXCEL TIPS**

197

80 00

44.44 777,56

856,88

15146,88

178.8

197

130,13

568.00

46780,50

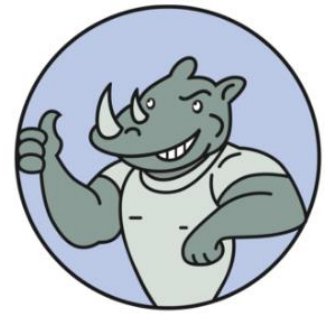

COMPUTERGAGA

## **Table of Contents**

| Abou  | t Me                                    | 4  |
|-------|-----------------------------------------|----|
| Short | cuts                                    | 6  |
| 1.    | Double Click for a Quick AutoFill       | 6  |
| 2.    | Fill Cell Content from Above            | 6  |
| 3.    | Navigate with the Name Box              | 6  |
| 4.    | Switch Between Sheets Quickly           | 7  |
| 5.    | Quickly Enter Today's Date              | 7  |
| 6.    | Select the Current Region               | 7  |
| 7.    | Format Cells, Please                    | 8  |
| 8.    | The Magical Ctrl + Enter Shortcut       | 8  |
| 9.    | Copy Formatting to other Cells EASILY   | 9  |
| Form  | atting                                  | 10 |
| 10.   | Wrap Text                               |    |
| 11.   | Clear Cells Completely                  |    |
| 12.   | Show the Day of the Week                | 11 |
| 13.   | Check if a Date Occurs This Month       | 13 |
| 14.   | Tracking Due Dates That Have Passed     | 15 |
| Form  | ulas                                    | 16 |
| 15.   | TODAY() and NOW()                       | 16 |
| 16.   | Calculate Age                           | 16 |
| 17.   | Combine or Compare Values with XLOOKUP  | 17 |
| 18.   | Remove Erroneous Spaces from a Cell     | 19 |
| 19.   | Quick Analysis Totals                   | 20 |
| 20.   | The Awesome IF Function                 | 21 |
| 21.   | Create a Top N Report                   |    |
| 22.   | Distinct Count Formula                  | 23 |
| Excel | Tools                                   | 24 |
| 23.   | Flash Fill for Fast Data Manipulation   | 24 |
| 24.   | Stop Excel from Removing Leading Zeroes |    |
| 25.   | Use Custom Lists                        |    |
| 26.   | Copy Column Widths Only                 | 30 |
| 27.   | Convert Unrecognised Dates              |    |

| 28.     | Use Goal Seek to Help Predict Values    |    |
|---------|-----------------------------------------|----|
| 29.     | Create a Drop-Down List of Options      |    |
| 30.     | Convert a Range to a Table              |    |
| 31.     | Use Sparklines for In Cell Micro-Charts |    |
| Printin | g                                       |    |
| 32.     | Print your Headers on Every Page        |    |
| 33.     | Print Selection Only                    |    |
| 34.     | Print to One Page                       |    |
| 35.     | Hide the Gridlines on a Sheet           |    |
| Using   | Charts                                  |    |
| 36.     | Build a Chart                           |    |
| 37.     | Create Effective Chart Titles           | 45 |
| 38.     | Apply Data Labels to a Chart            |    |
| 39.     | Add a Secondary Axis                    |    |
| 40.     | Save the Chart as a Template            | 50 |

### Computergaga

## **About Me**

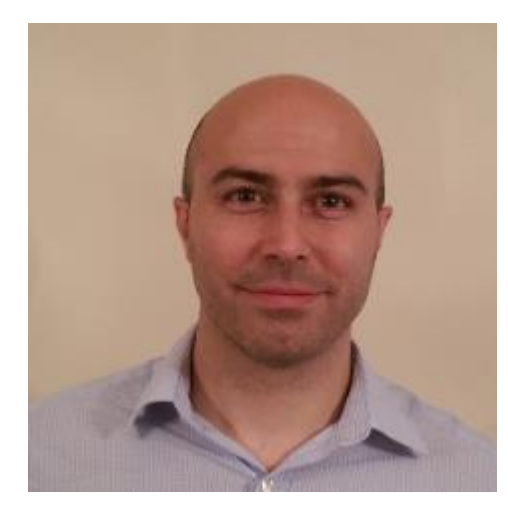

My name is **Alan** and I live in Ipswich, Suffolk in the UK.

I set up Computergaga in 2009 as a resource for Microsoft Excel tips and tutorials.

I am an Excel and Power BI trainer and consultant. I have been helping individuals and companies get the most from Excel for over 20 years.

I love it!

Setting up Computergaga gives me the chance to reach more people than I can physically. I am

honoured to have helped millions of people reach their Excel goals.

The <u>Computergaga YouTube channel</u> was set up in 2010 to provide <u>free Excel tips and</u> <u>tutorials</u>. It has over 650 videos and has had more than 45 million views.

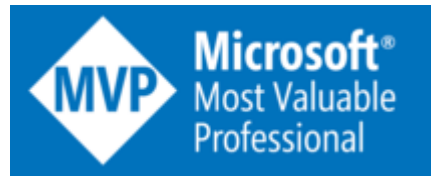

In 2020, I was awarded MVP by Microsoft in the Office Apps & Services category.

Microsoft Most Valued Professionals are "technology experts who passionately share their knowledge with the

community" and the award is given by Microsoft in recognition of "exceptional community leadership".

I am very proud to be part of this amazing community.

#### **Live Meetups**

I organise the monthly London Excel Meetups along with the team at **Datel Productions**.

These meetups are FREE and provide a relaxed and enjoyable environment to connect with other Excel users.

Each meetup will have presentations from Excel experts. Come along and boost your Excel skills at one of our events. I would love to see you there.

Why not check out the next events and join us.

# **Advanced Excel Formulas**

This best-selling Excel book is jammed packed with more than 500 formula examples over 846 pages.

The book is rated 4.9/5 stars and comes with download files to follow along with all examples.

#### What Will You Learn

- Gain intimate knowledge of Excel formulas.
- Understand efficient and practical use of Defined Names and Tables.
- Master the most popular functions of Excel VLOOKUP, COUNTIFS, MATCH, SUMPRODUCT, and so much more.
- Learn to return multiple results from a single formula with the magical array formulas.
- Know the best lookup functions for dynamic spreadsheets.
- Know true power of classic Excel functions such as IF, SUM, and INDEX.
- Use new Excel functions including XLOOKUP, VSTACK, LET, and LAMBDA

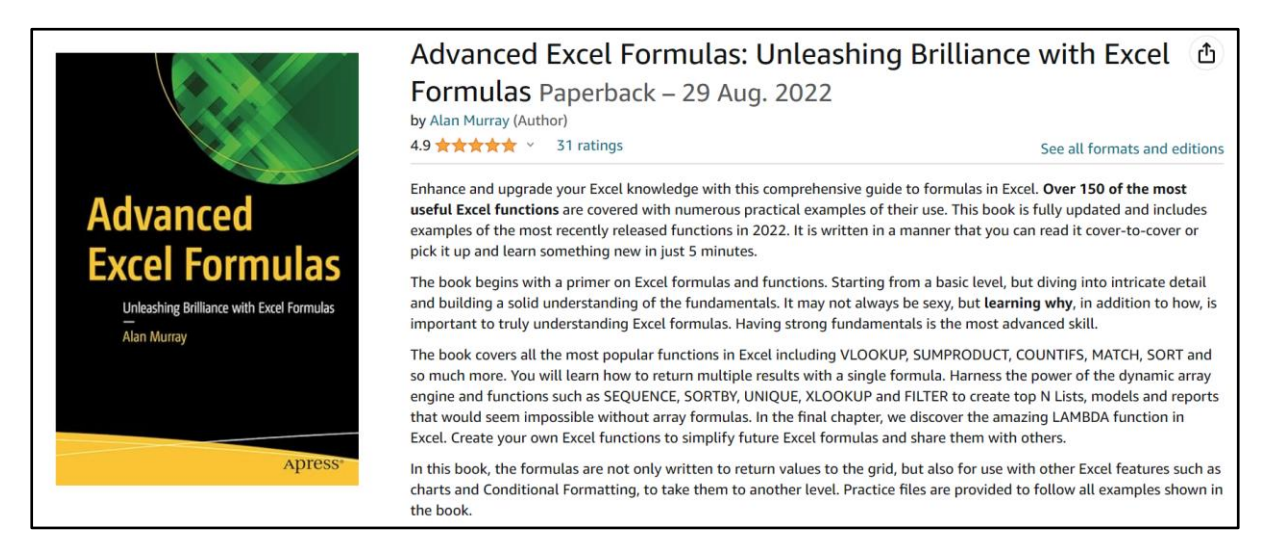

### Pick up your copy

## Shortcuts

#### 1. Double Click for a Quick AutoFill

The AutoFill technique is used to copy formulas, date sequences and Custom Lists amongst many others. It's a brilliant tool that greatly improves data entry and the copying of formulas.

A great trick is the ability to fill a formula down a column super-fast by double clicking on the AutoFill handle. This will only work for filling down columns, and if the column to the left has content.

£174.00

#### 2. Fill Cell Content from Above

When entering data into Excel, the Ctrl + D keyboard shortcut can be used to fill down.

The **Ctrl + D** shortcut will repeat the content and format of the cell above. I heavily rely on this shortcut as often the next row uses the same date, name, or category as the previous row. This saves time and improves accuracy.

The great thing about Ctrl + D is that it copies the cell's formatting as well as its content. There is also the **Ctrl +** ' shortcut which only copies the content from the cell above.

#### 3. Navigate with the Name Box

The Name Box to the left of the Formula Bar can be used to navigate an Excel spreadsheet. It is great for quickly jumping to a specific named area or cell address.

Click inside the Name Box, type the cell address you want to go to, and press Enter. Or use the list arrow and click the defined name you want to go to.

| 111              | $\therefore f_x$ |
|------------------|------------------|
| rngMonths        | D                |
| rngTax           | D                |
| tblNames1        |                  |
| tblNames2        |                  |
| tblRegionalSales |                  |
| tblSales         |                  |

#### 4. Switch Between Sheets Quickly

To quickly switch between the sheets of a workbook use the **Ctrl + Page Up** (move left) and **Ctrl + Page Down** (move right) keyboard shortcuts. Using <u>these shortcuts</u> saves having to click on the little tabs at the bottom of the book each time.

Another technique is to right-click in the area where the arrows are to the left of the first sheet. This pops up the Activate window to select a sheet from the list.

| •                                                                      |         |           |        |         |
|------------------------------------------------------------------------|---------|-----------|--------|---------|
| Activate                                                               |         | 3         | ,<br>, | ×       |
| <u>A</u> ctivate:                                                      |         |           |        |         |
| Details<br>Store Data<br>Sales Totals<br>Orders Data<br>Data<br>Report |         |           |        |         |
| Compare Lists                                                          |         |           |        |         |
|                                                                        |         |           |        |         |
|                                                                        |         |           |        |         |
|                                                                        |         |           |        |         |
|                                                                        |         |           |        |         |
|                                                                        |         |           |        | -       |
|                                                                        | ОК      |           | Cancel |         |
| < > Det                                                                | tails S | tore Dat  | a Sa   | ales To |
| Det                                                                    | Julio J | tore Dati | u 50   |         |

Finally, you can also use the Navigation pane which is found on the View tab. This can be used to quickly navigate to the different used ranges, tables, names, charts, and sheets of a workbook.

#### 5. Quickly Enter Today's Date

Never have to check the calendar or type those pesky forward slashes again when entering today's date, as the **Ctrl +**; shortcut is there to do it for you.

#### 6. Select the Current Region

One of the most beautiful keyboard shortcuts in Excel must be **Ctrl + Shift + 8**. This shortcut will select your current region. This means it selects all the cells in the range that you are currently within.

Selecting hundreds and thousands of cells just became easy.

#### 7. Format Cells, Please

Format Cells is the most important dialog box in Excel. There you go, I said it. It's more commonly used than Page Setup, Conditional Formatting, or Data Validation. And because of this, the keyboard shortcut should be known and used.

Its Ctrl + 1.

#### 8. The Magical Ctrl + Enter Shortcut

The <u>Ctrl + Enter shortcut</u> is very useful for three main reasons.

- Confirm the entry or edit of a cell value while remaining on that cell (pressing Enter moves you to the cell below or next logical cell, by default).
- Write formulas to multiple cells (including non-adjacent cells) at once.
- Fill empty cells in a used range. This is similar to the previous reason, but you can enter values too. Great for replacing blank cells with zero or another value.

In the following image, the <u>SUMIFS function</u> is being applied to four cells at once. They are also non-adjacent, and this is not possible to do without Ctrl + Enter.

Notice that the active cell is D6. This is noted by the cell address in the Name Box. It is important to ensure your references are correct (i.e., relative and absolute).

| D6 |        | <b>~</b> : | $\times \checkmark f_x$ | =sumifs( <mark>\$B</mark> \$ | 2:\$B\$16 <mark>,\$</mark> A\$2 | 2: <b>\$A\$16,D</b> 5) |
|----|--------|------------|-------------------------|------------------------------|---------------------------------|------------------------|
|    | А      | -          | В                       | С                            | D                               | E                      |
| 1  | Region | Curr       | ent year                |                              | Current Y                       | ear Totals             |
| 2  | East   | £          | 15,000                  |                              | East                            | West                   |
| 3  | West   | £          | 15,890                  |                              |                                 |                        |
| 4  | North  | £          | 17,800                  |                              | _                               | -                      |
| 5  | East   | £          | 15,890                  |                              | South                           | North                  |
| 6  | South  | £          | 8,500                   |                              | \$A\$16,D5                      |                        |
| 7  | South  | £          | 7,560                   |                              |                                 |                        |
| 8  | North  | £          | 18,900                  |                              |                                 |                        |

### 9. Copy Formatting to other Cells EASILY

A common task in Excel is to copy formatting from one cell to another. It could be that you want to copy the specific shade of colour you used to fill another cell, a custom number format or some conditional formatting rules.

The Format Painter is a fantastic tool that will enable you to do all the above easily.

- 1. Select the cell that contains the formatting you want to use.
- 2. Click the Format Painter button on the Home tab.
- 3. Select the cell(s) you want to apply the formatting to.

The following image shows the Format Painter about to be applied to cell C1. The paintbrush icon indicates that I have formatting copied and ready to be applied on-click.

| File         | Home     | Insert         | Draw       | Page Layout | Formu                 | llas Dat     | a Re   | eview                  | View          |
|--------------|----------|----------------|------------|-------------|-----------------------|--------------|--------|------------------------|---------------|
| Past<br>Clip | e Solard | Calibri<br>B I | <u>U</u> ~ | Á<br>⊞ ~    | ` A``<br><u>A</u> ` ~ | ≡ ≡ (<br>≡ ≡ | = ×    | P≉ ✓<br>≣ →=<br>Alignr | e⊎ Wr<br>∰ Me |
| B1           | ~        | : × ~          | fx         | Units Sold  |                       |              |        |                        |               |
|              | ŀ        | 4              |            | В           |                       | С            |        |                        | D             |
| 1            | Regio    | on             | Un         | its Sold    | Tota                  | al           | ₽<br>₽ | ,                      |               |
| 2            | India    |                |            | 4,780       |                       | 14,4         | 27     |                        |               |
| 3            | Germ     | any            |            | 2,484       |                       | 14,7         | 93     |                        |               |
| 4            | Niger    | ia             |            | 3,166       |                       | 10,5         | 86     |                        |               |
| 5            | Austr    | alia           |            | 3,782       |                       | 15,1         | 25     |                        |               |
| 6            | Norw     | ay             |            | 2,515       |                       | 16,1         | 28     |                        |               |
| 7            |          |                |            |             |                       |              |        |                        |               |

**Pro tip**: Double click the Format Painter button to keep it on so that you can paint the formatting to multiple ranges. Just remember to click the Format Painter button again when you are finished to turn it off.

## Formatting

#### 10. Wrap Text

If you are using a column in your Excel spreadsheet to store a description, comments, or large header text, you need to know how to wrap text.

Wrap text will display the content on multiple lines within a cell to make it visible no matter how much you type.

- 1. Select the cell(s) that you want to apply wrap text to.
- 2. Click the **Home** tab on the Ribbon and then the **Wrap Text** button in the Alignment group.

| File <u>Home</u> | Insert       | Draw Page Lay                    | out Formulas                      | Data Revie | w View Automate | Dev |
|------------------|--------------|----------------------------------|-----------------------------------|------------|-----------------|-----|
| Paste V          | Arial<br>B I | •<br><u>∪</u> •   ⊞ •   <b>⊘</b> | → A <sup>*</sup> A <sup>*</sup> = | ≡ ≡ ≫ ~    | 분 Wrap Text     | r v |
| Clipboard 🖬      |              | Font                             | Г                                 | A          | lignment        | ٦   |

In the following image, Wrap Text has been used on some of the headers to wrap text on multiple lines within a single cell.

| der value | Or | Discounted Price<br>(10% off) |   | Price<br>Per Unit |   | Quantity |
|-----------|----|-------------------------------|---|-------------------|---|----------|
| 113       | £  | 4.50                          | £ | 5.00              | £ | 25       |
| 5         | £  | 2.25                          | £ | 2.25              | £ | 2        |
| 130       | £  | 4.05                          | £ | 4.50              | £ | 32       |

#### 11. Clear Cells Completely

Pressing the Delete key in Excel only removes the content of a cell (this includes the value and formula). It will not remove any formatting, Data Validation rules, comments, or hyperlinks.

If a cell is not properly cleared it can cause problems in the future by formatting cells incorrectly or preventing data being entered due to validation rules.

1. Click the **Clear** button in the Editing group of the **Home** tab.

| <ul> <li>Insert →</li> <li>Delete →</li> <li>Format →</li> </ul> | $ \begin{array}{cccccccccccccccccccccccccccccccccccc$ | Sensitivity<br>Č | Add-ins | Analyze Copilot<br>Data |
|------------------------------------------------------------------|-------------------------------------------------------|------------------|---------|-------------------------|
| Cells                                                            | Cle <u>a</u> r All                                    |                  | Add-ins |                         |
|                                                                  | ‰ Clear <u>F</u> ormats                               |                  |         |                         |
| Н                                                                | <u>C</u> lear Contents                                |                  | k       | <                       |
|                                                                  | Clear Co <u>m</u> ments an                            | d Notes          |         |                         |
|                                                                  | Clear Hyper <u>l</u> inks                             |                  |         |                         |
|                                                                  | ्र <u>ि</u> emove Hyperlinks                          |                  |         |                         |

2. Select the option you want from the list.

#### 12. Show the Day of the Week

The date can be formatted to show the day of the week in a cell. This is not one of the date formats provided by Excel, so it must be created as a custom number format.

- 1. Select the cell(s) you want to format.
- 2. Click the **Home** tab on the Ribbon.
- Click the Number Format list arrow in the Number group and select More Number Formats (or press Ctrl 1.)
- 4. Select Custom from the Category: list.
- 5. Enter dddd in the Type: box (use ddd for the short name for the day of the week.)
- 6. Click OK.

| Number                                                            | Alignment    | Font                                                                               | Border                                                        | Fill        | Protection        |                |
|-------------------------------------------------------------------|--------------|------------------------------------------------------------------------------------|---------------------------------------------------------------|-------------|-------------------|----------------|
| Category:<br>General<br>Number<br>Currency                        |              | ▲ Samp<br>Frida                                                                    | le<br>y                                                       |             |                   |                |
| Accounting<br>Date<br>Time                                        | 9            | <u>T</u> ype:<br>dddd                                                              |                                                               |             |                   |                |
| Fercentage<br>Fraction<br>Scientific<br>Text<br>Special<br>Custom | 2            | 0%<br>0.008<br>##0.00<br># ?/?<br># ????<br>dd/mr<br>dd-mr<br>dd-mr<br>mmm<br>h:mm | 00<br>+0<br>n/yyyyy<br>nm-yy<br>nm<br>yy<br>AM/PM<br>ss AM/PM |             |                   |                |
|                                                                   |              | -                                                                                  |                                                               |             |                   | <u>D</u> elete |
| ype the nu                                                        | imber format | code, using o                                                                      | ne of the existi                                              | ng codes as | a starting point. |                |

Many more date formats can be created using this technique, such as a combination of the day of the week and date e.g., Wed, 09 Mar 2023, or a year-month format e.g., 2023-Mar.

If this is interesting to you, check out the TEXT function in Excel. This formula can be used to apply number formats in a formula. Really great for summary text on reports or chart labels.

12

#### 13. Check if a Date Occurs This Month

The Conditional Formatting tool can be used to bring your attention to almost anything you want to monitor in an Excel spreadsheet.

To be notified if a date occurs this month:

- 1. Select the range of cells containing the dates that you want to monitor.
- 2. Click the **Home** tab of the Ribbon.
- 3. Click Conditional Formatting > Highlight Cell Rules > A Date Occurring.

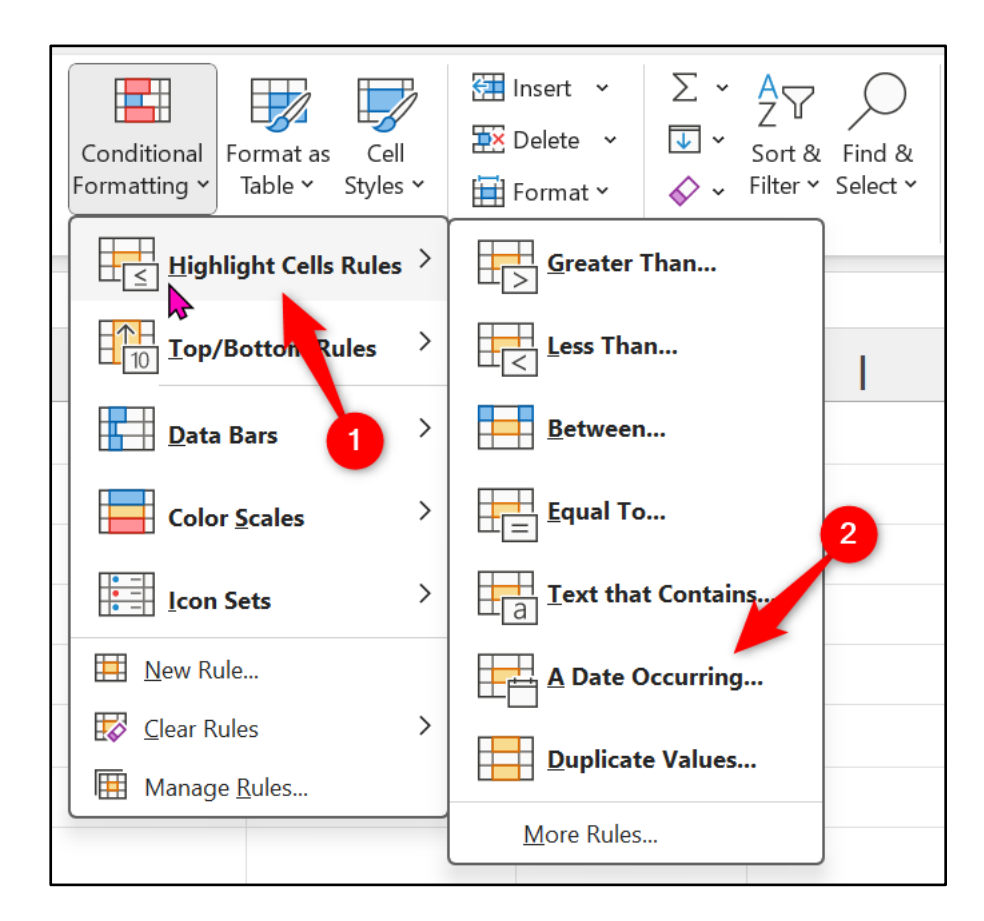

- 4. Click on the drop list arrow and select This Month.
- 5. Choose a format from the second list or create your own.
- 6. Click OK.

| Lastname   | Firstname | Birthday   |                                                   |
|------------|-----------|------------|---------------------------------------------------|
| Devonshire | Alan      | 28/05/2024 | A Date Occurring ? X                              |
| Filmer     | Mark      | 25/09/2024 | Format cells that contain a date occurring:       |
| Connell    | Sarah     | 18/04/2024 | This Month vith Green Fill with Dark Green Text v |
| Daish      | Liam      | 13/01/2025 | Yesterday<br>Today                                |
| Burgundy   | Rebecca   | 06/05/2024 | Tomorrow<br>In the last 7 days                    |
| Prost      | David     | 27/08/2024 | Last week This week                               |
| Becker     | Steve     | 11/08/2024 | Next week Last month                              |
| McDonald   | Louise    | 04/03/2025 | Ihis Month Next month                             |
| Patel      | Gita      | 02/11/2024 |                                                   |
| Smith      | Paul      | 14/05/2024 |                                                   |
| Frood      | lan       | 10/07/2024 |                                                   |
| Smith      | Hollie    | 27/10/2024 |                                                   |
| Beckford   | Darren    | 03/06/2024 |                                                   |
|            |           |            |                                                   |

#### 14. Tracking Due Dates That Have Passed

You may need to be made aware of dates that have passed on a spreadsheet such as the expiry date of a contract, or the due date of a payment.

By using the TODAY function within a <u>Conditional Formatting rule</u>, it is possible to format the cells that contain dates in the past. This makes it easy to identify them on a spreadsheet.

- 1. Select the cells that contain the dates you want to format.
- 2. Click Conditional Formatting > Highlight Cells Rules > Less Than.
- 3. In the box provided, enter =TODAY().
- 4. Choose a format, or create your own, from the list provided.
- 5. Click OK.

| Lastname   | Firstname | Expiry Date |                                                     |
|------------|-----------|-------------|-----------------------------------------------------|
| Devonshire | Alan      | 28/05/2024  |                                                     |
| Filmer     | Mark      | 25/09/2024  | Less Than ? X                                       |
| Connell    | Sarah     | 18/04/2024  | Format cells that are LESS THAN:                    |
| Daish      | Liam      | 13/01/2025  | =TODAY()   t with Light Red Fill with Dark Red Text |
| Burgundy   | Rebecca   | 06/05/2024  | QK Cancel                                           |
| Prost      | David     | 27/08/2024  |                                                     |
| Becker     | Steve     | 11/08/2024  |                                                     |
| McDonald   | Louise    | 04/03/2025  |                                                     |
| Patel      | Gita      | 02/11/2024  |                                                     |
| Smith      | Paul      | 14/05/2024  |                                                     |
| Frood      | lan       | 10/07/2024  |                                                     |
| Smith      | Hollie    | 27/10/2024  |                                                     |
| Beckford   | Darren    | 03/06/2024  |                                                     |

### **Formulas**

### 15. TODAY() and NOW()

The TODAY and NOW functions are used to calculate the current date. This is extremely useful as by finding the current date you can calculate how long it has been since a specific date, or how long until an important due date.

The TODAY function returns today's date, and the NOW function returns today's date and the current time.

These functions require no arguments and can be entered into a cell as below.

=TODAY()

=NOW ()

The following example can be used to return the number of days until a due date (cell A2).

=A2-TODAY()

#### 16. Calculate Age

There are a **<u>few methods to calculate age in Excel</u>**, either from a date of birth or between two other given dates.

The following formula can be used to calculate age from a date of birth.

```
=TRUNC (YEARFRAC (C3, TODAY(), 1))
```

| ~ : (     | $\times \checkmark f_x$ =T | RUNC() | YEARFRAC( | C3,TODAY() | ),1)) |
|-----------|----------------------------|--------|-----------|------------|-------|
| В         | С                          | D      | E         | F          |       |
|           |                            | _      |           |            |       |
| Name      | D.o.B                      | Age    |           |            |       |
| Carlos    | 29/04/1993                 | 31     |           |            |       |
| Bert      | 19/08/1979                 | 44     |           |            |       |
| Stephanie | 28/09/1974                 | 49     |           |            |       |
| Oliwia    | 11/08/1988                 | 35     |           |            |       |
| Marcus    | 14/07/1992                 | 31     |           |            |       |

#### 17. Combine or Compare Values with XLOOKUP

XLOOKUP is the primary lookup function in Excel. It is used to match values in two different tables and return a corresponding value.

For example, XLOOKUP can be used to reconcile invoice payments. It can match an 'Invoice ID' in a 'payments received' table to the same 'Invoice ID' in an 'invoices sent' table and return the corresponding payments received value (if there is one). This can then be compared to the payment value requested in the invoice.

The <u>XLOOKUP function</u> is also used to combine values from multiple tables to a single table. Normally with the goal of producing a PivotTable for data analysis and reporting.

XLOOKUP requires 3 pieces of information (arguments), which are detailed below, and also 3 optional arguments.

=XLOOKUP(lookup\_value, lookup\_array, return\_array, [if\_not\_found], [match\_mode], [search\_mode])

- Lookup value: The value you are looking for.
- Lookup array: The range or array in that you are looking for the *lookup value*. This can be a column or a row.
- Return array: The range or array that contains the value or range to return.

Let's see an example of XLOOKUP retrieving matching values from another table.

In the following image we have a table named *tblCodes* that lists country names and their three-digit country code.

| Country       | Code |
|---------------|------|
| Algeria       | DZA  |
| Austria       | AUT  |
| Bahrain       | BHR  |
| Germany       | DEU  |
| India         | IND  |
| Iran          | IRN  |
| Japan         | JPN  |
| Philippines   | PHL  |
| United States | USA  |

The following XLOOKUP function is used to look up and return the corresponding country code from *tblCodes* to a customers table.

| =XLOOK | UP([@Coun | try],t] | olCodes[Coun | try],tbl0 | Codes | [Cod | le] | )       |  |
|--------|-----------|---------|--------------|-----------|-------|------|-----|---------|--|
|        |           |         |              |           |       |      |     |         |  |
| -      |           | 1       |              |           | ~ 1   |      |     | 1.1.1.0 |  |

| D2  | $\sim$ : $\times \checkmark f_x$ =XLOOKUP([@Country],tblCodes[Country],tblCodes[Code]) |     |                        |                      |      |
|-----|----------------------------------------------------------------------------------------|-----|------------------------|----------------------|------|
|     |                                                                                        | А   | В                      | С                    | D    |
| 1   | ID                                                                                     |     | Customer               | Country              | Code |
| 2   |                                                                                        | 150 | Frankenversand         | Germany              | DEU  |
| 3   |                                                                                        | 31  | White Clover Markets   | <b>United States</b> | USA  |
| 4   |                                                                                        | 148 | Ernst Handel           | Austria              | AUT  |
| 5   |                                                                                        | 110 | Mical                  | India                | IND  |
| 6   |                                                                                        | 127 | Sharp Phone            | Japan                | JPN  |
| 7   |                                                                                        | 18  | Morgenstern Gesundkost | Germany              | DEU  |
| 8   |                                                                                        | 19  | iBart Construction     | India                | IND  |
| 9   |                                                                                        | 56  | HDDIO                  | Japan                | JPN  |
| 10  |                                                                                        | 23  | CitiPay                | Bahrain              | BHR  |
| 4.4 |                                                                                        |     |                        |                      |      |

The XLOOKUP function is one of the most used and powerful functions in Excel.

See more examples of the XLOOKUP function.

### 18. Remove Erroneous Spaces from a Cell

If a cell contains excess spaces at the beginning or end of the cell value it can produce wrong results in your formulas, PivotTables, and charts.

Spaces are recognised as a text character by Excel, so "John" without a space and "John" with a space on the end are not the same value.

To remove unnecessary spaces from a cell, you can use the TRIM function. This will not only remove unnecessary leading and trailing spaces, but also any extra spaces between words.

The following formula is used to remove any spaces that occur before or after the values in the 'Name' column. They are then converted to proper case with the **PROPER function**.

```
=PROPER(TRIM([@Name]))
C2
                    X \sim f_x
       А
                    В
                                  С
                                               D
                                                          E
   Reference Name
1
                            Proper Name
2
  78
              Sally
                           Sally
3
   160
              ClairE
                           Claire
4
  495
              freddy
                           Freddy
5
   603
              Jessica
                           Jessica
   580
6
              Holly
                           Holly
7
   545
              Sally
                           Sally
```

```
=PROPER(TRIM([@Name]))
```

#### 19. Quick Analysis Totals

The Quick Analysis button in Excel can be used to produce total rows and columns quickly, and without needing to know the formulas yourself.

To see an example, let's create an often-requested formula – the percentage of total formula.

- 1. Select the range of cells from which to calculate the total.
- 2. Click the **Quick Analysis** button in the bottom corner of the selected range.
- 3. Click the **Totals** menu item.
- 4. Scroll to the right to find the column totals (yellow ones) and click % Total.

|    |        | А                  | В                  |                 | С              |                  | D                   |   | Е |
|----|--------|--------------------|--------------------|-----------------|----------------|------------------|---------------------|---|---|
| 1  | Regio  | n                  | Units So           | old             | Percer         | nt               |                     |   |   |
| 2  | India  |                    | 4                  | ,780            | 28             | <b>8.6%</b>      |                     |   |   |
| 3  | Germ   | any                | 2                  | ,484            | 14             | <b>.9%</b>       |                     |   |   |
| 4  | Nigeri | а                  | 3                  | ,166            | 18             | 8.9%             |                     |   |   |
| 5  | Austra | alia               | 3                  | ,782            | 22             | 2.6%             |                     |   |   |
| 6  | Norwa  | ау                 | 2                  | ,515            | 15             | 5.0%             |                     |   |   |
| 7  |        |                    |                    |                 | 名              |                  |                     |   |   |
| 8  |        | <u>F</u> ormatting | g <u>C</u> harts   | T <u>o</u> tals | <u>T</u> ables | <u>S</u> parklin | es                  |   |   |
| 9  | _      |                    |                    |                 |                |                  |                     |   |   |
| 10 |        |                    |                    | $\overline{x}$  | #              | 8                |                     | > |   |
| 11 |        | Runnir<br>Tota     | ng Sum<br>I        | Average         | Count          | % Tot            | al Running<br>Total |   |   |
| 12 | -      | Formulas au        | utomatically calcu | late totals fo  | r you.         |                  |                     |   |   |

#### 20. The Awesome IF Function

The IF function is a logical function that tests a condition and takes a different course of action depending on the result of the test. For example, it may test if a salesperson has met their sales target and calculate a bonus if they have but display 0 if they have not.

The IF function is a key function behind many powerful automated spreadsheets. It enables Excel to make decisions on your behalf and perform calculations or change cell values automatically.

The IF function requires three items of information:

```
=IF(logical_test, [value_if_true], [value_if_false])
```

Logical test: is the condition that you want to test.

Value if true: is the action you want to take if the condition is met.

Value if false: is the action you want to take if the condition is not met.

In this example, the <u>IF function</u> is used to test if the value in cell B2 is greater than or equal to 1,000. If it is, then it will calculate 15% of the value in cell B2, and if not, it will display 0.

=IF(B2>=1000,B2\*0.15,0)

| C2 | 2 $\checkmark : \times \checkmark f_x$ =IF(B2>=1000,B2*0.15,0) |       |       |   |  |  |  |
|----|----------------------------------------------------------------|-------|-------|---|--|--|--|
|    | А                                                              | В     | С     | D |  |  |  |
| 1  | Salesperson                                                    | Sales | Bonus |   |  |  |  |
| 2  | Maria Anders                                                   | 1,200 | 180   |   |  |  |  |
| 3  | Ana Trujillo                                                   | 890   | -     | - |  |  |  |
| 4  | Antonion Moreno                                                | 1,349 | 202   |   |  |  |  |
| 5  | Thomas Hardy                                                   | 800   | -     |   |  |  |  |
| 6  | Christina Berglund                                             | 1,100 | 165   |   |  |  |  |
| 7  | Hanna Moos                                                     | 1,320 | 198   |   |  |  |  |
| 8  |                                                                |       |       |   |  |  |  |

### 21. Create a Top N Report

With <u>dynamic array formulas</u> and the TAKE function, creating a simple dynamic top N list is very easy.

In this example, a top 5 report has been created from the data in the *tblSales* table. The N value (5 in this instance) is specified in cell F2. If this value is changed (to 10 for instance), the report will dynamic adjust.

| E5 |   | ~ : ×         | √ <i>f</i> x =TAk | (E(SORT | tblSales,2,-1),F2) |       |   |
|----|---|---------------|-------------------|---------|--------------------|-------|---|
|    | А | В             | С                 | D       | E                  | F     | G |
|    |   | Due de et     | V/-las            |         | <b>T</b>           | F     |   |
| 2  |   | Product       | value             |         | Тор                | 5     |   |
| 3  |   | Pizza         | 371               |         |                    | ]     |   |
| 4  |   | Chips         | 178               |         | Product            | Value |   |
| 5  |   | Pasta         | 255               |         | Chocolate          | 496   |   |
| 6  |   | Sausage Roll  | 486               |         | Sausage Roll       | 486   |   |
| 7  |   | Fried Chicken | 145               |         | Pasty              | 394   |   |
| 8  |   | Chocolate     | 496               |         | Pizza              | 371   |   |
| 9  |   | Pasty         | 394               |         | Cauliflower        | 348   |   |
| 10 |   | Burrito       | 228               |         |                    |       |   |
| 11 |   | Hot Dogs      | 335               |         |                    |       |   |
| 12 |   | Chilliwurst   | 104               |         |                    |       |   |
| 13 |   | Salmon        | 175               |         |                    |       |   |
| 14 |   | Cauliflower   | 348               |         |                    |       |   |
| 15 |   | Beef          | 270               |         |                    |       |   |
| 16 |   | Garden Peas   | 101               |         |                    |       |   |
| 17 |   |               |                   |         |                    |       |   |

=TAKE (SORT (tblSales, 2, -1), F2)

For this report, the **SORT function** orders the data in tblSales in descending order using the second column (Value). The TAKE function then extracts the first N rows (amount specified in cell F2) only.

### 22. Distinct Count Formula

There are numerous count functions in Excel, including COUNT, COUNTA, COUNTIFS, and COUNTBLANK to name a few. However, there is not one to count the distinct values only.

Fortunately, there is a UNIQUE function which can be used to return a distinct or unique list of values. And from these returned values we can count how many there are.

The following formula uses the ROWS function along with UNIQUE to return how many distinct rows (webinar titles) there are in the Webinar column of the *tblData* table.

| E3 |            | $\sim$ : $\times \checkmark f_x$ =ROW | /S(UNI | QUE(tblDat | a[Webina | ır])) |
|----|------------|---------------------------------------|--------|------------|----------|-------|
|    | А          | В                                     | С      | D          | E        | F     |
| 1  | Date 🗸     | Webinar 🗸                             |        |            |          |       |
| 2  | 04/10/2021 | PivotTables                           |        | Count      | Count    |       |
| 3  | 06/10/2021 | Excel Formulas Advanced               |        | 9          | 5        |       |
| 4  | 07/10/2021 | PivotTables                           |        |            |          |       |
| 5  | 08/10/2021 | Pro Formatting in Excel               |        |            |          |       |
| 6  | 09/10/2021 | Excel Formulas Advanced               |        |            |          |       |
| 7  | 10/10/2021 | Power BI for Beginners                |        |            |          |       |
| 8  | 11/10/2021 | PivotTables                           |        |            |          |       |
| 9  | 11/10/2021 | Excel Formulas Basics                 |        |            |          |       |
| 10 | 15/10/2021 | Excel Formulas Basics                 |        |            |          |       |
| 11 |            |                                       |        |            |          |       |

=ROWS(UNIQUE(tblData[Webinar]))

You can see that there is a count of 9 webinar titles, and 5 distinct titles (how many there are when duplicates are removed).

# **Excel Tools**

#### 23. Flash Fill for Fast Data Manipulation

One of the most impressive tools in Excel is Flash Fill. This feature always gets a 'wow' from attendees of my Excel training when they're seeing it for the first time.

Flash Fill is a tool that predicts a pattern in our data and fills the results down a column. So, we provide the results to what we want to achieve, and if a pattern is detected, Flash Fill completes the rest.

Take this example, we have references that are made up of three parts and delimited by the slash "/". We want to extract the characters between the two slashes (the second part).

By entering the first result and then beginning to enter the second result, Flash Fill automatically appears offering to finish the data entry for us. It has successfully picked up the pattern of characters between the two slashes.

| Reference      | Text |
|----------------|------|
| 241/JSLD/68835 | JSLD |
| 90/NLY/982     | NLY  |
| 2857/DBP/2301  | DBP  |
| 121/GJAS/29    | GJAS |
|                |      |

Press Enter to let Flash Fill complete the process.

There are other methods to run a Flash Fill in Excel. These include clicking the **Flash Fill** button on the **Data** tab of the Ribbon, and pressing **Ctrl + E**.

Another way though, is to drag the fill handle down (as indicated in the first tip in the book) from the first result cell, click the Auto Fill options tag, and click **Flash Fill**.

| Reference      | Text |                               |
|----------------|------|-------------------------------|
| 241/JSLD/68835 | JSLD |                               |
| 90/NLY/982     | JSLD |                               |
| 2857/DBP/2301  | JSLD |                               |
| 121/GJAS/29    | JSLD |                               |
|                | -    |                               |
|                |      | • <u>C</u> opy Cells          |
|                |      | O Fill <u>Formatting</u> Only |
|                |      | O Fill Without Formatting     |
|                |      | -                             |

How awesome is that?

There are many great data manipulations and transformations that Flash Fill can assist with, including joining cell values together, changing case, converting values.

### 24. Stop Excel from Removing Leading Zeroes

You have probably entered a number into Excel before that begins with a zero, such as a phone number, zip code, or an ID number. And then the frustration when Excel automatically removes it.

There are few solutions to stopping this from happening, the main one is to format the range as text before you type the number.

However, there is also an option to disable this behaviour.

- 1. Click **File > Options > Data**.
- 2. Uncheck the first checkbox in the Automatic Data Conversion section for **Remove** leading zeros and convert to a number.

| Excel Options       |                                                                                                    | ?        | ×    |
|---------------------|----------------------------------------------------------------------------------------------------|----------|------|
| General<br>Formulas | Data options                                                                                                    |          |      |
| Data                | Make changes to the default layout of PivotTables: <u>E</u> dit Default Layout                                                                                                    |          | 1    |
| Proofing            | $\checkmark$ Disable undo for large PivotTable refresh operations to <u>r</u> educe refresh time                                                                                                    |          |      |
| Save                | Disable undo for PivotTables with at least this number of data source rows (in thousands): $300$                                                                                                    | <b>〕</b> |      |
| Language            | Since the set of $\frac{1}{2}$ of $\frac{1}{2}$ of \frac{1}{2} of $\frac{1}{2}$ of \frac{1}{2} of $\frac{1}{2}$ of $\frac{1}{2}$ of \frac{1}{2} of $\frac{1}{2}$ of \frac{1}{2} of $\frac{1}{2}$ of \frac{1}{2} of $\frac{1}{2}$ of \frac{1}{2} of $\frac{1}{2}$ of \frac{1}{2} of \frac{1}{2} of $\frac{1}{2}$ of \frac{1}{2} of \frac{1}{2} of \frac{1}{2} of \frac{1}{2} of \frac{1}{2} of \frac{1}{2} of \frac{1}{2} of \frac{1}{2} of \frac{1}{2} of \frac{1}{2} of \frac{1}{2} of \frac{1}{2 |          |      |
| Accessibility       | Automatic Data Conversion                                                                                                    | ~~~~     | ~~~~ |
|                     | Enable all default data conversions below when entering, pasting, or loading text into Excel                                                                                                    |          |      |
|                     | Keep first 15 digits of long numbers and display in scientific notation $(1)$                                                                                                    |          |      |
|                     | Convert digits surrounding the letter " $\underline{E}$ " to a number in scientific notation (1)                                                                                                    |          |      |
|                     | $\checkmark$ Convert <u>c</u> ontinuous letters and numbers to a date $\textcircled{1}$                                                                                                    |          |      |
|                     | Additional Options           When loading a .csv file or similar file, notify me of any automatic data conversions ()                                                                                                    |          |      |
|                     | ОК                                                                                                    | Car      | ncel |

The error checking rule for a number being displayed as text will still be shown by Excel.

This can and should be removed by selecting the range, clicking the green triangle, and clicking **Ignore Error**.

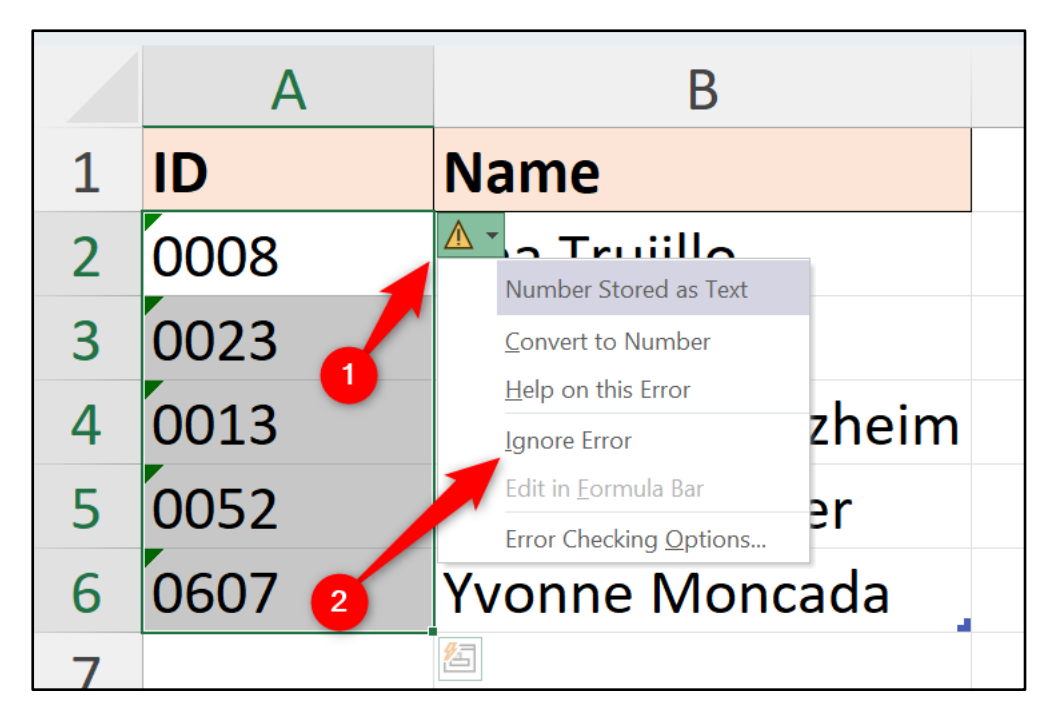

This is an application-level setting so will be applied to all workbooks unless you enable it again.

#### 25. Use Custom Lists

Excel has a feature called Custom Lists to store lists of data to be used for <u>custom sort</u> <u>orders</u> and fill sequences. Excel comes with four custom lists already created for your use. These include long and short versions of the months of the year, and long and short versions of the days of the week.

So, if you have ever wondered, how does Excel know which order the names of months should go in?

The answer is because of its Custom Lists.

You can create your own custom lists. For example, you may want to sort month names in an order outside of the Jan-Dec order, such as financial years that may start from April and finish in March, for instance.

In this example, we will create a custom list for order competency levels for Excel training. These should go in the order of Beginners, Intermediate, Advanced, and then Expert. And not in A-Z order as Excel would do unless specified.

- 1. Click **File** > **Options**.
- Click the Advanced category and scroll all the way to the bottom and click Edit Custom Lists.
- 3. Enter the items to use in the list in the **List entries** box or click in the **Import list from cells** box, select a range of cells on a sheet that includes the list items, and click **Import**.

| Custom Lists                                                                                                    |     |                           |              | ?               | × |
|----------------------------------------------------------------------------------------------------|-----|---------------------------|--------------|-----------------|---|
| Custom Lists                                                                                                    |     |                           |              |                 |   |
| Custom <u>l</u> ists:                                                                                           |     | List <u>e</u> ntries:     |              |                 |   |
| NEW LIST<br>Mon, Tue, Wed, Thu, Fri, Sat, Sun                                                                   | •   | Beginners<br>Intermediate |              | <u>A</u> dd     |   |
| Monday, Tuesday, Wednesday, Thı<br>Jan, Feb, Mar, Apr, May, Jun, Jul, Aı<br>January, February, March, April, Mı |     | Advanced<br>Expert        |              | Delete          |   |
|                                                                                                    | •   |                           | •            |                 |   |
| Press Enter to separate list entrie                                                                             | es. |                           |              |                 |   |
| Import list from cells:                                                                                         |     |                           | <br><u> </u> | l <u>m</u> port |   |
|                                                                                                    |     |                           |              |                 |   |
|                                                                                                    |     |                           | ОК           | Cance           | ! |

Computergaga

4. Click **Add** to add the custom list and then click **OK**.

This list can then be used when sorting a table. You will find it in the custom sort settings, as shown below.

| X Delete Level | Copy Level             | Ontions     |                                                                                                    |
|----------------|------------------------|-------------|----------------------------------------------------------------------------------------------------|
|                |                        |             | My data has <u>h</u> eaders                                                                                   |
| ~              | Sort On<br>Cell Values | ~           | Order<br>Beginners, Intermediate, Advanced                                                                    |
|                |                        |             | Z to A<br>Beginners, Intermediate, Advanced, Exper<br>Expert, Advanced, Intermediate, Beginner<br>Custom List |
|                |                        |             | OK Cancel                                                                                                    |
|                |                        |             |                                                                                                    |
|                |                        | Cell Values | Cell Values                                                                                                   |

#### 26. Copy Column Widths Only

A feature in Excel named Paste Special enables you to paste only specific element of a copied value and/or perform other special operations.

For example, you can use Paste Special to:

- Paste value only.
- Link to the copied cell.
- Perform mathematical operations on paste.
- Paste validation rules only.
- and more.

It is not a rare question for someone to ask me if it is possible to quickly make one column to exact same width as another. And yes of course, we can copy that.

- 1. Select a cell in the column with the width that you want repeated.
- 2. Press **Ctrl + C** to copy.
- Select a cell(s) in the column to change and click Home > Paste drop-down arrow > Paste Special.
- 4. Click Column widths and click OK.

| Paste Special        | ? ×                                  |
|----------------------|--------------------------------------|
| Paste                |                                      |
|                      | O All using Source theme             |
| O <u>F</u> ormulas   | ○ All e <u>x</u> cept borders        |
| ○ <u>V</u> alues     | O Column widths                      |
| 🔿 Forma <u>t</u> s   | Formulas and number formats          |
| Comments and Notes   | ○ Val <u>u</u> es and number formats |
| 🔿 Validatio <u>n</u> | O All merging conditional formats    |
| Operation            |                                      |
| O N <u>o</u> ne      | O <u>M</u> ultiply                   |
| ○ A <u>d</u> d       | O D <u>i</u> vide                    |
| ○ <u>S</u> ubtract   |                                      |
| Skip <u>b</u> lanks  | Transpos <u>e</u>                    |
| Paste <u>L</u> ink   | OK Cancel                            |

#### 27. Convert Unrecognised Dates

There are regionals settings applied to your Excel application that are taken from Windows (or other operating system) by default. So, for me, my regional settings are for the UK.

These settings control a few aspects of how Excel behaves, one of them is its ability to recognise data on input. For example, the structure of dates and the decimal separator used in numbers.

In the image below, I have dates that are in a month/day/year (MDY) format. Due to my UK settings, Excel is expecting a DMY format and is therefore confused by this data and does not store it correctly.

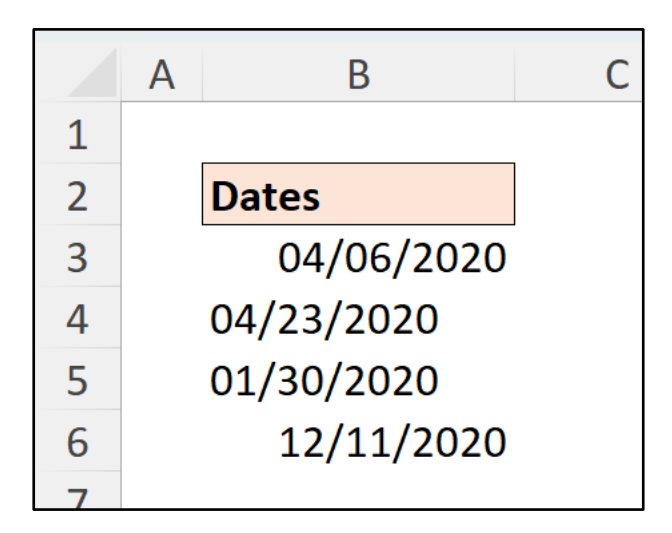

This can cause trouble, as I cannot analyse this data effectively or perform calculations using those dates if they are not recognised.

In Excel, there are a few methods for converting data types, such as these dates. The quickest method is **using Text to Columns**.

- 1. Select the range of cells containing the dates.
- 2. Click the Data > Text to Columns.
- 3. Click **Next** to skip the first two steps of the wizard.
- 4. At step 3, click the **Date** option and choose the date format to convert from the list. In this instance, the data is in the MDY format.
- 5. Click Finish.

| Convert Text to Columns Wizard                                                                                                    | - Step 3 of 3                                                                             |                                           | ?               | ×         |
|----------------------------------------------------------------------------------------------------|-------------------------------------------------------------------------------------------|-------------------------------------------|-----------------|-----------|
| This screen lets you select each column<br>Column data format<br><u>G</u> eneral<br><u>I</u> ext<br><u>D</u> ate: <u>MDY</u><br>Do not import column (skip) | in and set the Data Format.<br>'General' converts numeric va<br>remaining values to text. | lues to numbers, date<br><u>A</u> dvanced | values to dates | , and all |
| D <u>e</u> stination: \$B\$3<br>Data preview<br>MDY<br>04/06/2020<br>04/23/2020<br>01/30/2020<br>12/11/2020                                                 |                                                                                           |                                           |                 | <u>↑</u>  |
|                                                                                                    | Cancel < <u>B</u> a                                                                       | Next :                                    | >               | Einish    |

The dates are now converted into the local DMY format and can be used for all your favourite Excel formulas or commands.

|   | А | В          | С |
|---|---|------------|---|
| 1 |   |            |   |
| 2 |   | Dates      |   |
| 3 |   | 06/04/2020 |   |
| 4 |   | 23/04/2020 |   |
| 5 |   | 30/01/2020 |   |
| 6 |   | 11/12/2020 |   |
| 7 |   |            |   |

#### 28. Use Goal Seek to Help Predict Values

Goal Seek is one of the what-if analysis features in Excel that enable you to determine the impact of a change in a value.

What Goal Seek does is it finds the input value needed to achieve a specific target value in a formula.

In this example, we have the following data that calculates the payments on a loan. We know the fixed interest rate (cell B2), the term (cell B3), and the payments we can make (cell B5).

In cell B5, the following formula is used to calculate the monthly payments based on the information from range B2:B4.

```
=-PMT(B2/12,B3*12,B4)
```

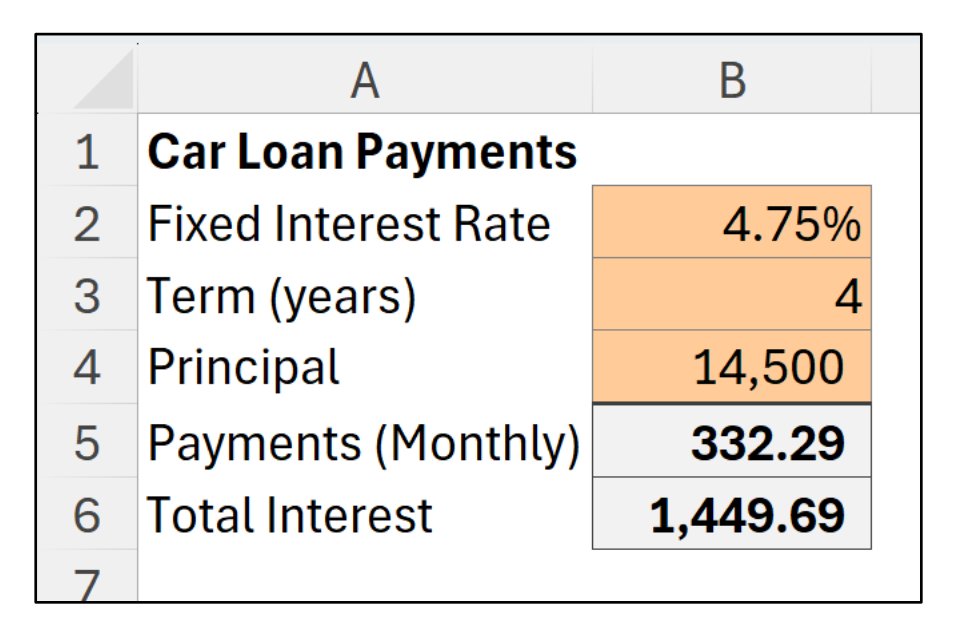

The goal is to find out the loan amount that we can borrow based on the amount that we know we can afford to pay each month (let's make this 450).

- 1. Click on the cell that contains the value you want to change (this must contain a formula). This is cell B5 in this instance.
- 2. Click Data> What-If Analysis > Goal Seek.
- The Set cell is already established. Enter 450 for the To value and use cell B4 for By changing cell.
- 4. Click OK.

| Goal Seek                 |        | ?   | ×        |
|---------------------------|--------|-----|----------|
| S <u>e</u> t cell:        | B5     |     | <b>1</b> |
| To <u>v</u> alue:         | 450    |     |          |
| By <u>c</u> hanging cell: | \$B\$4 |     | 1        |
| ОК                        |        | Can | cel      |

Goal Seek has found a solution. The loan amount we can afford based on those monthly payments, and the other fixed term and interest rate parameters, is 19,637.

Click **OK** to keep the solution or click **Cancel** to return to the previous values.

| B5 | 5 $\checkmark : \times \checkmark f_x = -PMT(B2/12,B3*12,B4)$ |          |                |             |       |          |  |  |  |
|----|---------------------------------------------------------------|----------|----------------|-------------|-------|----------|--|--|--|
|    | А                                                             | В        | С              | D           |       |          |  |  |  |
| 1  | Car Loan Payments                                             |          |                |             |       |          |  |  |  |
| 2  | Fixed Interest Rate                                           | 4.75%    | Goal Seek Sta  | itus        | ?     | ×        |  |  |  |
| 3  | Term (years)                                                  | 4        | Goal Seeking w | ith Cell B5 | Ste   | <b>.</b> |  |  |  |
| 4  | Principal                                                     | 19,637   | Target value:  | 450         | Pause |          |  |  |  |
| 5  | Payments (Monthly)                                            | 450.00   | Current value: | 450.00      | Can   |          |  |  |  |
| 6  | Total Interest                                                | 1,963.25 |                | UK          | Cano  |          |  |  |  |
| 7  |                                                               |          |                |             |       |          |  |  |  |
| 0  |                                                               |          |                |             |       |          |  |  |  |

#### 29. Create a Drop-Down List of Options

Validate and speed up data entry with a drop-down list. It works brilliantly when the user has a selection of options to choose from such as male or female, or a list of 5 colours.

The easiest way to create a drop-down list is to use the Data Validation tool.

- 1. Select the cells you want to apply the drop-down list to.
- 2. Click Data > Data Validation.
- 3. Click the Allow: list arrow and select List.

| Data Valida       | tion               |                                   |    | ?   | ×   |
|-------------------|--------------------|-----------------------------------|----|-----|-----|
| Settings          | Input Message      | Error Alert                       |    |     |     |
| Validation        | criteria           |                                   |    |     |     |
| <u>A</u> llow:    |                    |                                   |    |     |     |
| List              |                    | 🗸 🔽 Ignore <u>b</u> lank          |    |     |     |
| Data:             |                    | In-cell dropdown                  |    |     |     |
| betweer           | )                  | ~                                 |    |     |     |
| <u>S</u> ource:   |                    |                                   |    |     |     |
| Not star          | ted,Inprogress,Cor | nplete 🛨                          | ]  |     |     |
| Apply t           | hese changes to al | other cells with the same setting | gs |     |     |
| <u>C</u> lear All |                    | ОК                                |    | Can | cel |

- 4. Click in the **Source:** box and type the items you want to use in the list separated by a comma or select a range of cells on a sheet that contains the items.
- 5. Click OK.

The list will appear as you click the cell containing it and will only accept items from this list.

|             | - |  |
|-------------|---|--|
| Not started |   |  |
| Inprogress  |   |  |
| Complete    |   |  |

#### 30. Convert a Range to a Table

When working with lists of data in Excel, converting them to a Table will provide increased functionality, and is highly recommended.

Now, not everything in Excel is, or should be, a Table. But any list resembling a Table, should be so.

Why use Tables?

Tables in Excel provide many benefits. These include:

- They provide a dynamic data set that will expand and collapse as rows and column are added or removed. This ensures a dynamic source for your charts, formulas, PivotTables, formatting, etc.
- They provide a meaningful reference for use anywhere in the workbook. Check out the nice drop-down list of Table elements offered by a Table when writing the SUM function below. No selecting sheet columns or large ranges needed.

| Total | =sum(tblSales             | <b>[</b>                                                                                        |     |                               |                |
|-------|---------------------------|-------------------------------------------------------------------------------------------------|-----|-------------------------------|----------------|
|       | SUM( <b>number1</b> , [nu | () Reference<br>() Name<br>() Last Week<br>() This Week<br>#All<br>#Data<br>#Headers<br>#Totals | Cho | pose only this row of the spe | ecified column |
|       |                           |                                                                                                 |     |                               |                |

- You can use Slicers for a modern filtering option. These are brilliant for creating gorgeous interactive dashboards.
- Tables can be used in BI tools such as Power Query and Power Pivot.
- And much more beyond the scope of this tips book.

So how do you create one?

- 1. Click any cell in the range that you wish to convert.
- 2. Click **Insert** > **Table** or press **Ctrl** + **T**.
- 3. Check the data range offered in the dialog (as shown below) and if your range currently has headers. And click **OK**.

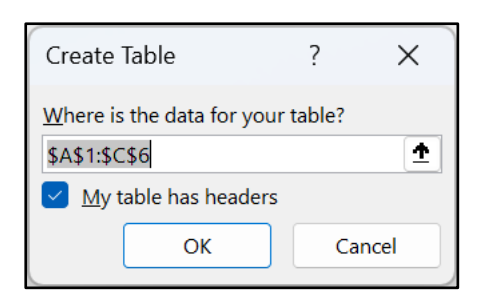

4. You must then give your Table a name. Do this by entering a name in the Table Name box on the **Table Design** tab of the Ribbon.

Tables have been used for a few of the examples in the previous formulas section of this book. So, if you were wondering what references such as [@Customer] and tblData[Webinar] were, they are table references.

When referencing cells and column within Tables, you still must bear in mind the concept of relative and absolute references. This video will explain how to make table references in formulas absolute.

#### 31. Use Sparklines for In Cell Micro-Charts

Sparklines are a feature introduced in Excel that enable you to create simple in cell microcharts. They do not provide much detail due to their size, but they do offer a fantastic visual representation of data for at-a-glance comparisons and progress checks.

To insert a Sparkline;

- 1. Select the cell(s) where you want the Sparkline(s) to appear.
- 2. Click the **Insert** tab on the Ribbon.
- 3. Click the button for the type of Sparkline you want to use from the Sparkline's group e.g., Line
- 4. Select the range of cells containing the data you want to chart.

| Create Sparklines                                 |                    | ?   | ×        |  |  |  |  |  |  |
|---------------------------------------------------|--------------------|-----|----------|--|--|--|--|--|--|
| Choose the data th<br><u>D</u> ata Range: B4      | at you want<br>:M4 |     | <b>1</b> |  |  |  |  |  |  |
| Choose where you want the sparklines to be placed |                    |     |          |  |  |  |  |  |  |
| Location Range:                                   | SNS4               |     |          |  |  |  |  |  |  |
|                                                   | OK                 | Can | cel      |  |  |  |  |  |  |

#### 5. Click **Ok**.

|                | JAN  | FEB  | MAR  | APR  | MAY  | JUN  | JUL  | AUG  | SEP  | ОСТ  | NOV  | DEC  |            |
|----------------|------|------|------|------|------|------|------|------|------|------|------|------|------------|
| ABERDEEN, SD   | 0.48 | 0.48 | 1.34 | 1.83 | 2.69 | 3.49 | 2.92 | 2.42 | 1.81 | 1.63 | 0.75 | 0.38 | $\sim$     |
| ABILENE, TX    | 0.97 | 1.13 | 1.41 | 1.67 | 2.83 | 3.06 | 1.69 | 2.63 | 2.91 | 2.90 | 1.30 | 1.27 | $\sim$     |
| AKRON, OH      | 2.49 | 2.28 | 3.15 | 3.39 | 3.96 | 3.55 | 4.02 | 3.65 | 3.43 | 2.53 | 3.04 | 2.98 | $\sim$     |
| ALAMOSA, CO    | 0.25 | 0.21 | 0.46 | 0.54 | 0.70 | 0.59 | 0.94 | 1.19 | 0.89 | 0.67 | 0.48 | 0.33 | ~~         |
| ALBANY, NY     | 2.71 | 2.27 | 3.17 | 3.25 | 3.67 | 3.74 | 3.50 | 3.68 | 3.31 | 3.23 | 3.31 | 2.76 | $\sim$     |
| ALBUQUERQUE, N | 0.49 | 0.44 | 0.61 | 0.50 | 0.60 | 0.65 | 1.27 | 1.73 | 1.07 | 1.00 | 0.62 | 0.49 | $\sim$     |
| ALLENTOWN, PA  | 3.50 | 2.75 | 3.56 | 3.49 | 4.47 | 3.99 | 4.27 | 4.35 | 4.37 | 3.33 | 3.70 | 3.39 | $\sim\sim$ |
| ALPENA, MI     | 1.76 | 1.35 | 2.13 | 2.31 | 2.61 | 2.53 | 3.17 | 3.50 | 2.80 | 2.33 | 2.08 | 1.83 | $\sim\sim$ |
| AMARILLO, TX   | 0.63 | 0.55 | 1.13 | 1.33 | 2.50 | 3.28 | 2.68 | 2.94 | 1.88 | 1.50 | 0.68 | 0.61 | $\sim$     |
| ANCHORAGE, AK  | 0.68 | 0.74 | 0.65 | 0.52 | 0.69 | 1.06 | 1.70 | 2.93 | 2.87 | 2.08 | 1.09 | 1.05 | $\sim$     |

# Printing

#### 32. Print your Headers on Every Page

When you print an Excel Table that spans multiple pages, your headers will only print on page 1. To repeat your headers on every page you need to use a feature called Print Titles.

- 1. Click the **Page Layout** tab on the Ribbon.
- 2. Click the **Print Titles** button in the Page Setup group.
- 3. Click in the **Rows to repeat at top:** box and select the row headers for the rows you want to print on every page.

| Page Setup                                                       |                           |                 |                |                       | ?               | ×        |
|------------------------------------------------------------------|---------------------------|-----------------|----------------|-----------------------|-----------------|----------|
| Page                                                             | Margins                   | Header/Footer   | Sheet          |                       |                 |          |
| Print <u>a</u> rea:<br>Print titles                              |                           |                 |                |                       |                 | 1        |
| <u>R</u> ows to                                                  | repeat at top:            | \$1:\$3         |                |                       |                 | <u> </u> |
| <u>C</u> olumns                                                  | to repeat at l            | eft:            |                |                       |                 | <u>+</u> |
| Print                                                            |                           |                 |                |                       |                 |          |
| <u> </u>                                                         | ines                      | Co <u>m</u> m   | ents and notes | : (None)              |                 | ~        |
| Black                                                            | and white<br>guality      | Cell <u>e</u> r | rors as:       | displayed             |                 | ~        |
| Row                                                              | and co <u>l</u> umn h     | neadings        |                |                       |                 |          |
| Page order <ul> <li><u>D</u>owr</li> <li>O<u>v</u>er,</li> </ul> | n, then over<br>then down |                 |                |                       |                 |          |
|                                                                  |                           |                 | <u>P</u> rint  | Print Previe <u>w</u> | <u>O</u> ptions | 5        |
|                                                                  |                           |                 |                | ОК                    | Can             | cel      |

The image below shows the first three rows on a spreadsheet to be repeated.

4. Click OK.

#### 33. Print Selection Only

By default, Excel will print the current worksheet when the print button is clicked.

However, at times you may wish to print only a specific range on the sheet. This can be specified for future use by setting a Print Area.

However, you can print a selection of a sheet quickly without the need to set up the print area. This works great for ad hoc print requirements.

- 1. Select the range on the sheet that you want to print.
- 2. Click File > Print.
- 3. Select **Print Selection** from the appropriate option in the Settings list.
- 4. Click **Print**.

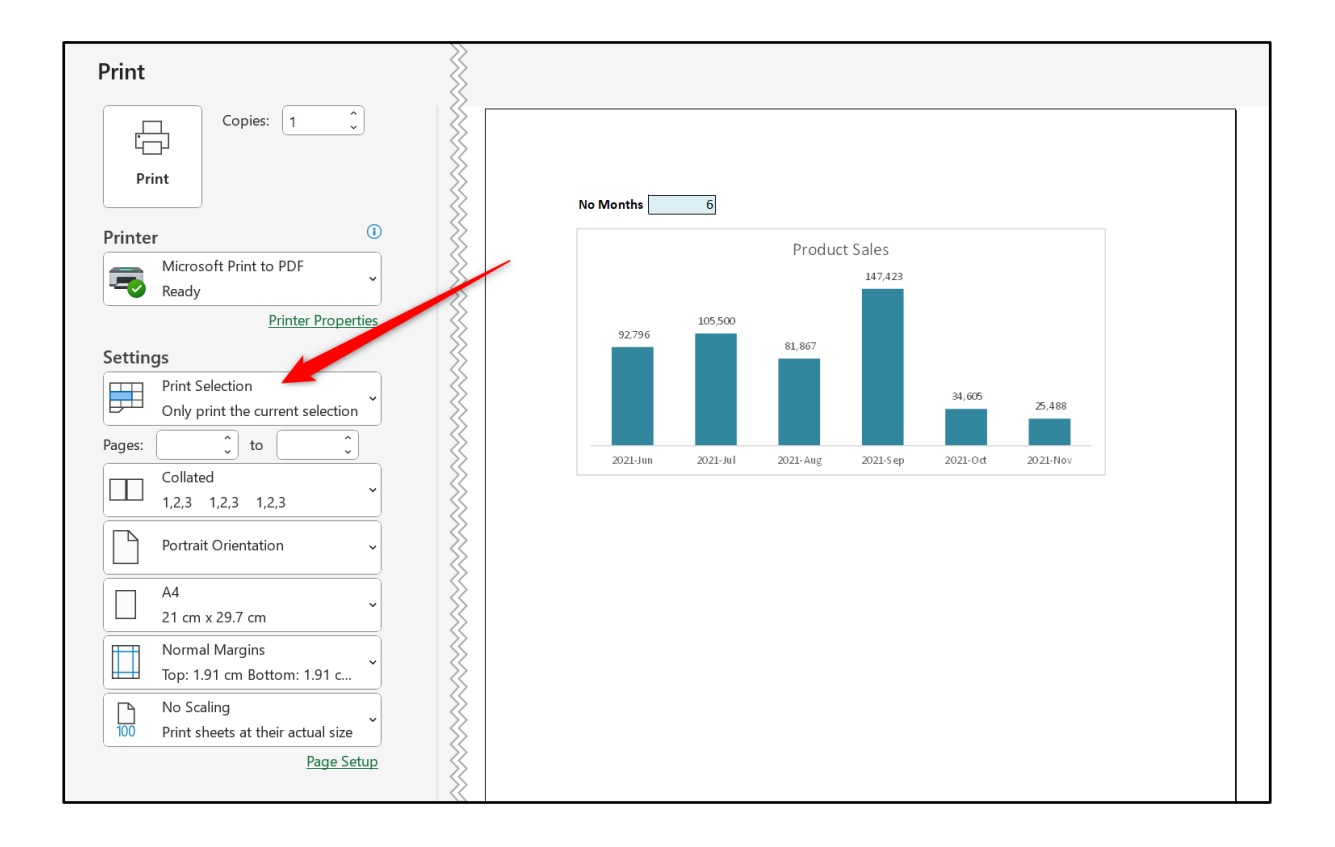

#### 34. Print to One Page

When printing a large spreadsheet, trying to fit it onto as few pages as possible and making it look professional can be an exhausting task. One of the key features to aid you with this work is Excel's scaling tool.

You can scale a print to a specific percentage such as 80% of its normal size or fit it to a certain number of pages. Scaling only affects the print of the spreadsheet and not how it looks on screen.

The scaling options can be found on the **Page Layout** tab of the Ribbon.

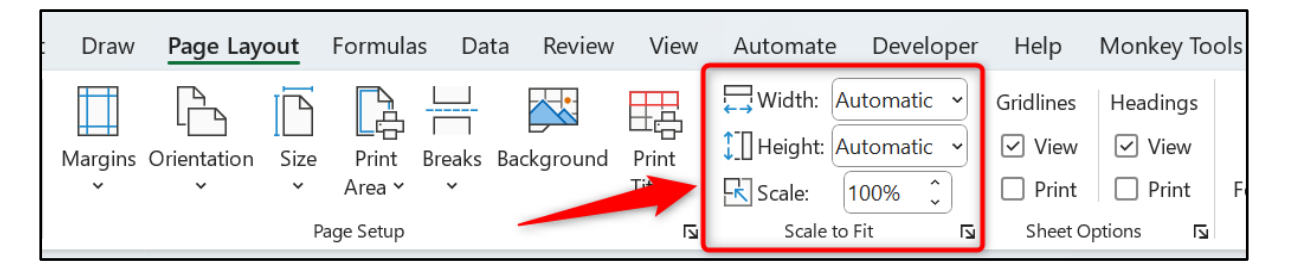

Because these options only affect the print of a spreadsheet, I tend to use the settings in the Page Setup dialog box, which is accessible by clicking the Dialog Box Launcher arrow button in the corner of the group.

Using this dialog box allows easy switching from Page Setup to Print Preview and vice versa to see how it looks.

The 'Fit to' option is great for specifying exactly how many pages wide and tall the print should be. This makes it fast and easy to specify a print to one page only.

| Page Setup                              | ?               | ×    |
|-----------------------------------------|-----------------|------|
| Page Margins Header/Footer Sheet        |                 |      |
| Orientation                             |                 |      |
| A Portrait A Candscape                  |                 |      |
| Scaling                                 |                 |      |
| ▲djust to: 100 ♣ % normal size          |                 |      |
| ● <u>Fit to:</u> page(s) wide by 1 tall |                 |      |
|                                         |                 |      |
| Paper size: A4                          |                 | ~    |
| Print guality: 600 dpi                  |                 | ~    |
| Fi <u>r</u> st page number: Auto        |                 |      |
|                                         |                 |      |
|                                         |                 |      |
|                                         |                 |      |
| Print Print Previe <u>w</u>             | <u>O</u> ption: | S    |
| ОК                                      | Can             | icel |

#### 35. Hide the Gridlines on a Sheet

Although gridlines are important for you to identify the location and boundaries of the cells on a sheet, it is popular to remove them for a cleaner look on reports and dashboards.

Hiding gridlines in not really a print setting, but it is closely related enough for me to include in this section.

- 1. Click the **View** tab on the Ribbon.
- 2. Uncheck the **Gridlines** box in the Show group.

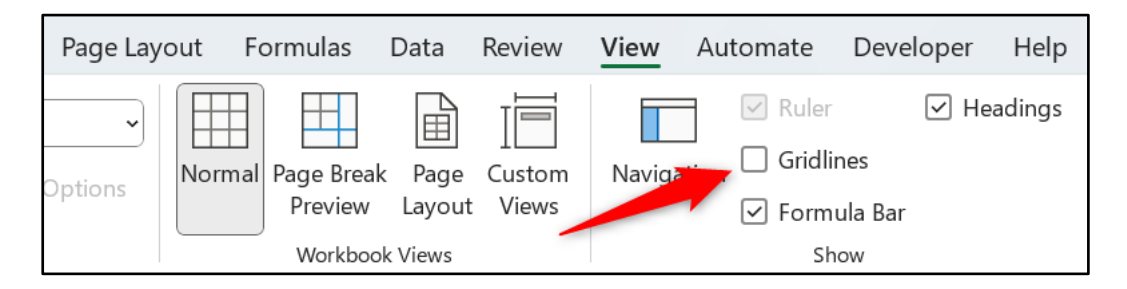

The following image shows a range with the gridlines removed. Borders and fill colour are applied to the headers to identify them clearly.

| Pagion  | Total |
|---------|-------|
| Region  | TULAI |
| East    | 8,042 |
| South   | 6,045 |
| West    | 5,742 |
| Central | 4,500 |
|         |       |

# **Using Charts**

#### 36. Build a Chart

Learn to create charts in Excel to visually present your data. Remember a 'picture tells a thousand words'. It is much easier to see comparisons, progress, trends, and relationships in data when displayed using a chart.

Excel provides many charts which can be created at the click of a button.

- 1. Select the data you want to use for the chart (ensure your headings are also selected).
- 2. Click the Insert tab on the Ribbon.
- 3. Click the button for the chart you would like to use in the Charts group. There is also a **Recommended Charts** button to assist you in choosing the best chart for your goal.
- 4. Select the sub-type of the chart you want from the list (the image below shows the list of column and bar charts).

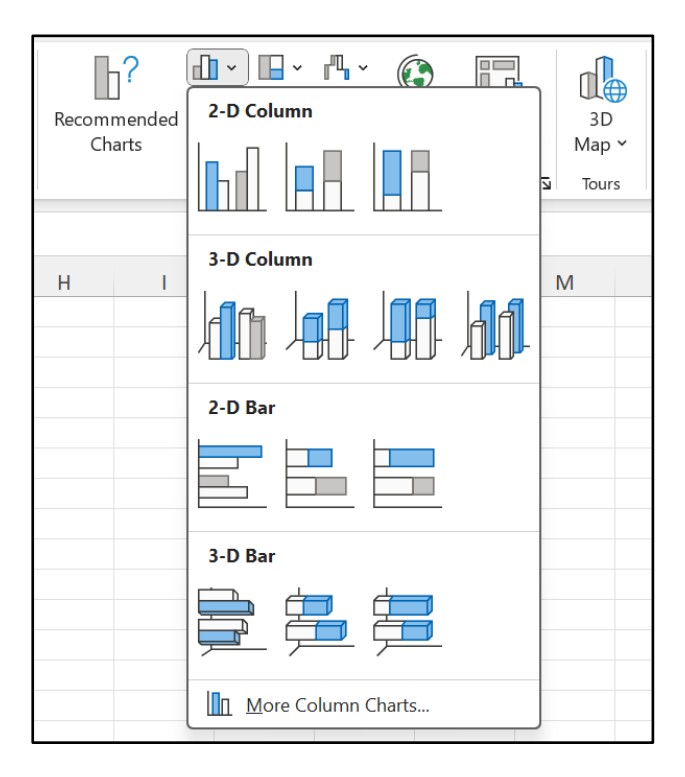

5. The chart appears on the sheet. The chart can now be formatted, resized, moved, and have labels added to it.

#### 37. Create Effective Chart Titles

When you first create a chart, the chart title will be automatically generated. This means it will either have a very basic and useless title, or maybe just the words 'Chart Title'. Either way, please change this.

You can improve a chart title by simply clicking on it and typing something better.

But you can take things further. Why not use a formula to calculate a metric or other useful information. Then use this in your chart title for a dynamic and effective title that truly benefits its readers.

You cannot type functions directly into chart titles, so typically one would write the formula in a cell, then link the chart title to the cell.

In the following example, cell G2 contains a formula that sums the values of a column. The TEXT function formats this result in dollars and some text is concatenated.

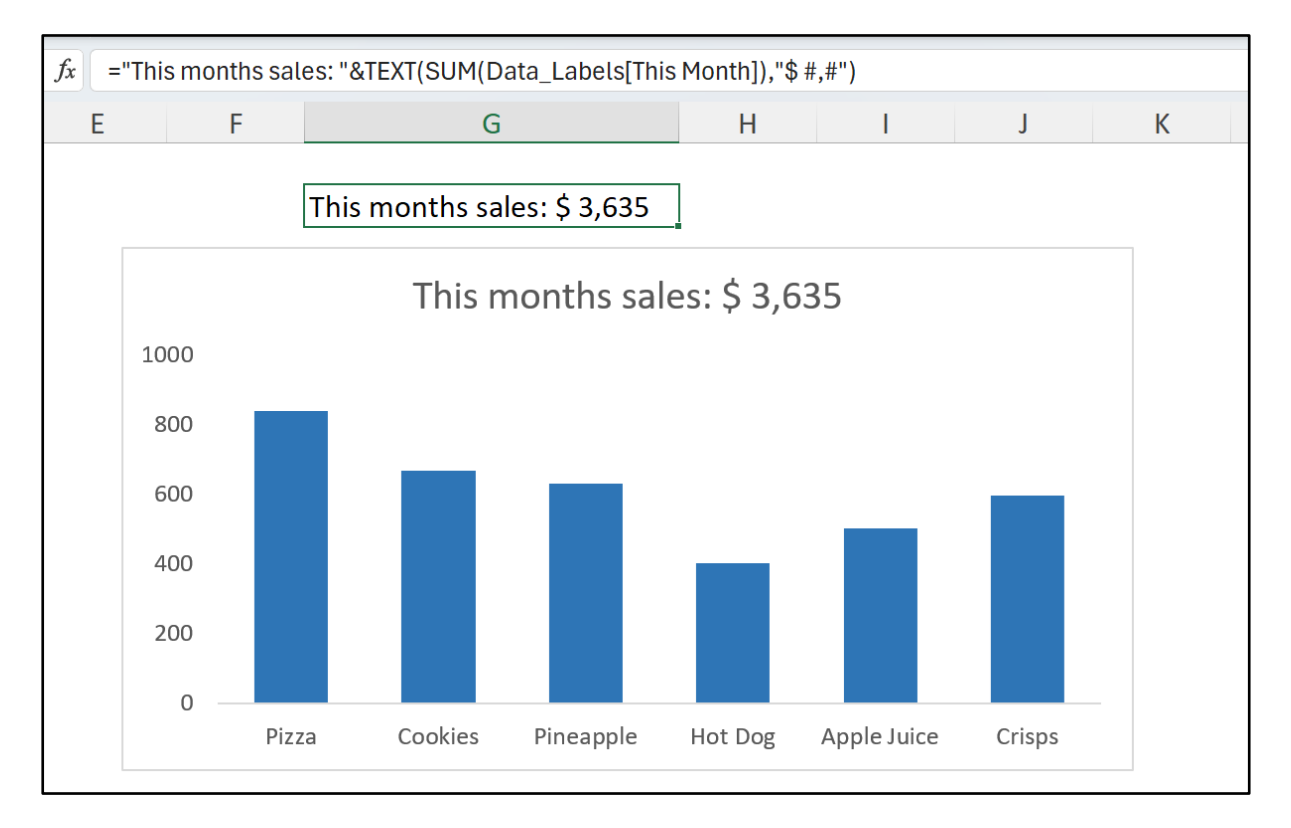

To link the chart title to cell G2: Click on the chart title, then click in the Formula bar, type "=", click cell G2, and then press Enter.

This process is precise. Charts like things in a very specific way. In this instance, you must type the "=" in the Formula bar and not in the chart title directly.

#### 38. Apply Data Labels to a Chart

Data Labels can be added to a chart to add more detail such as to show the values, percentages, or labels of the data series.

Data Labels are often added to supplement or even replace the y-axis.

The image below shows data labels being added above the columns (default position known as Outside End) as an alternative to the y-axis (the vertical axis with values).

They have been added by checking the **Data Labels** box from the **Chart Elements** button (+ icon).

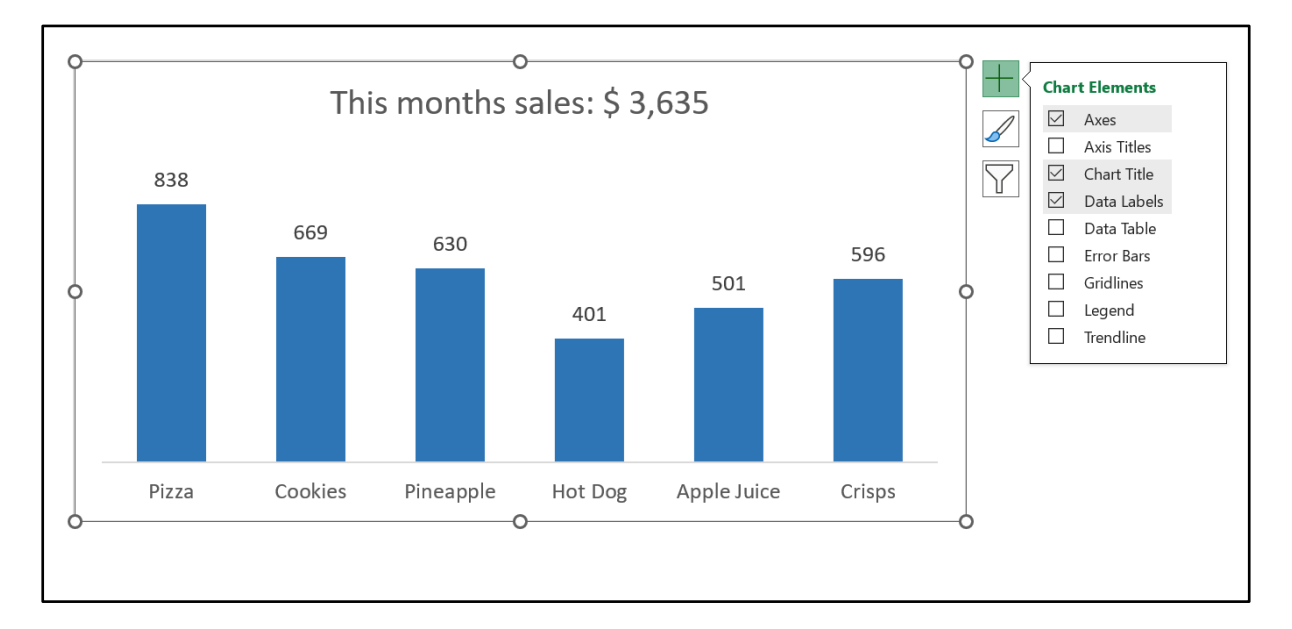

You can use the values from any range for data labels in a chart. You are not restricted to the values being plotted by the data series.

To do this:

- 1. Click the **Chart Elements** button, the arrow to the right of **Data Labels**, and then **More Options**.
- 2. Check the **Value From Cells** box and select the range of cells containing the values that you want to use (image below). Click **OK**.
- 3. Uncheck the Value box.

| H I J                   | Format Data Labels $\checkmark \times$        |
|-------------------------|-----------------------------------------------|
|                         |                                               |
|                         | ✓ Label Options                               |
| Data Label Range ? X    | Label Contains                                |
|                         | Value <u>F</u> rom Cells Selec <u>t</u> Range |
| Select Data Label Range | Series Name                                   |
|                         | Category Name                                 |
| OK Cancel               | Ualue                                         |
|                         | Show Leader Lines                             |
|                         | Legend key                                    |
|                         | S <u>e</u> parator , ~                        |
|                         | Reset Label Text                              |

In the following chart, data labels are used to display the percentage variance compared to sales in the previous month. A symbol is also shown to visualise this change.

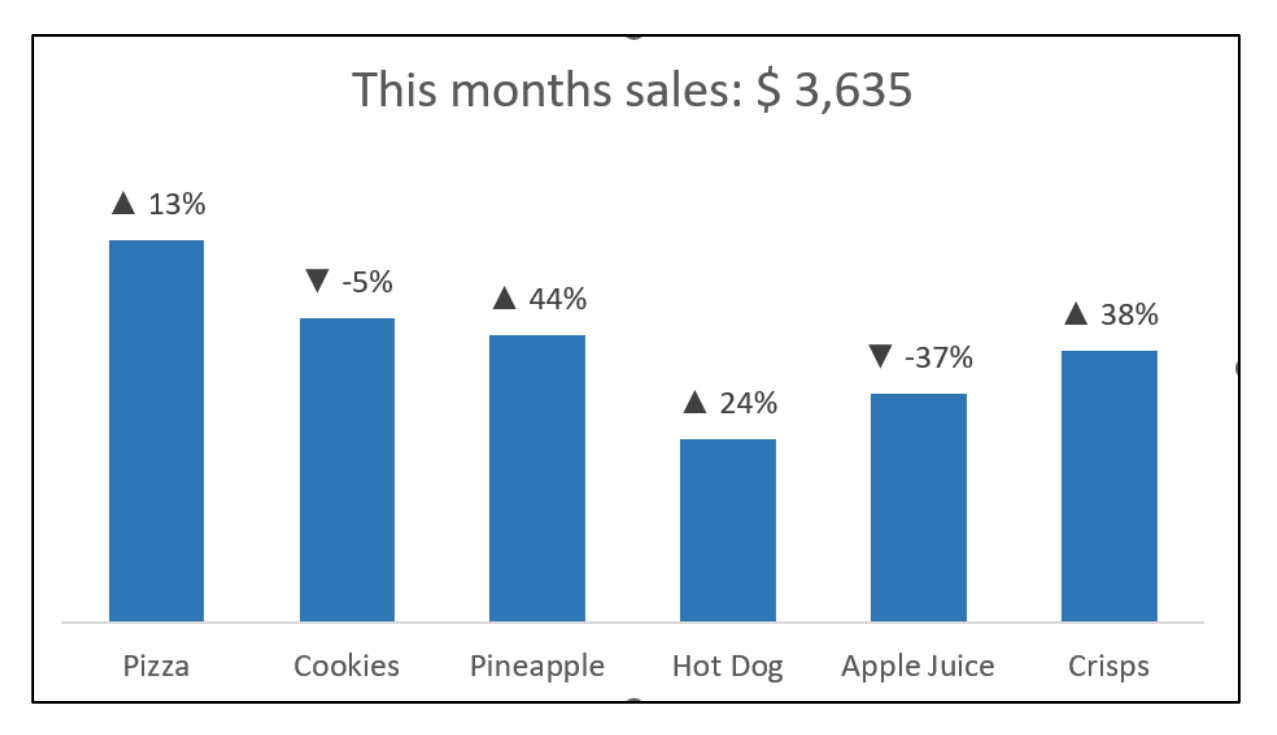

#### 39. Add a Secondary Axis

Add a secondary axis to a chart when you need different data types, or values that are very different to each other, to co-exist on the same chart.

In the example below the chart shows exam grades by percentage in the first axis and attendance figures by number in the second axis. A secondary axis is required as you could not present values going from 0.1 to 1.0, and values from 150 to 250 on one axis.

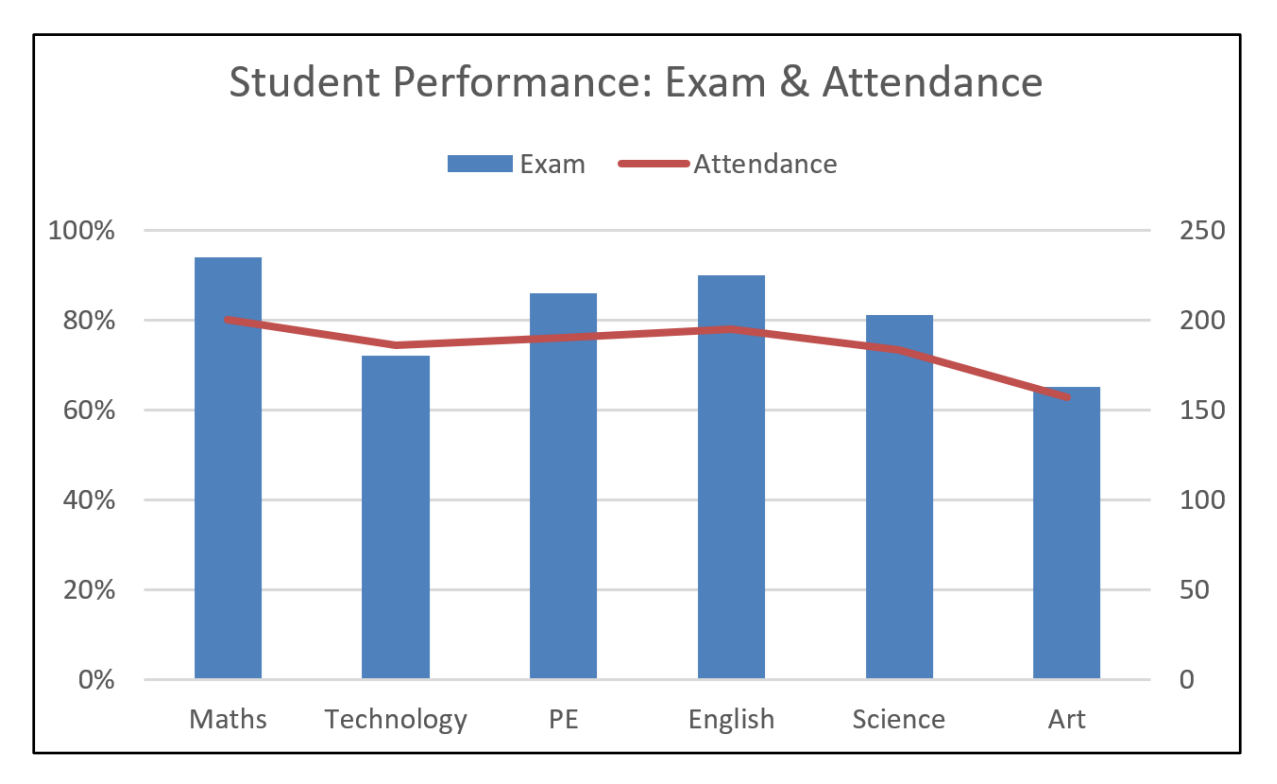

- Right click on the data series you want to scale on the secondary axis and select Change Series Chart Type.
- 2. At the bottom of the Change Chart Type window, specify the chart type for this data series. In this example, it is line (as shown in the following image) and check the box for **Secondary Axis**.
- 3. Click OK.

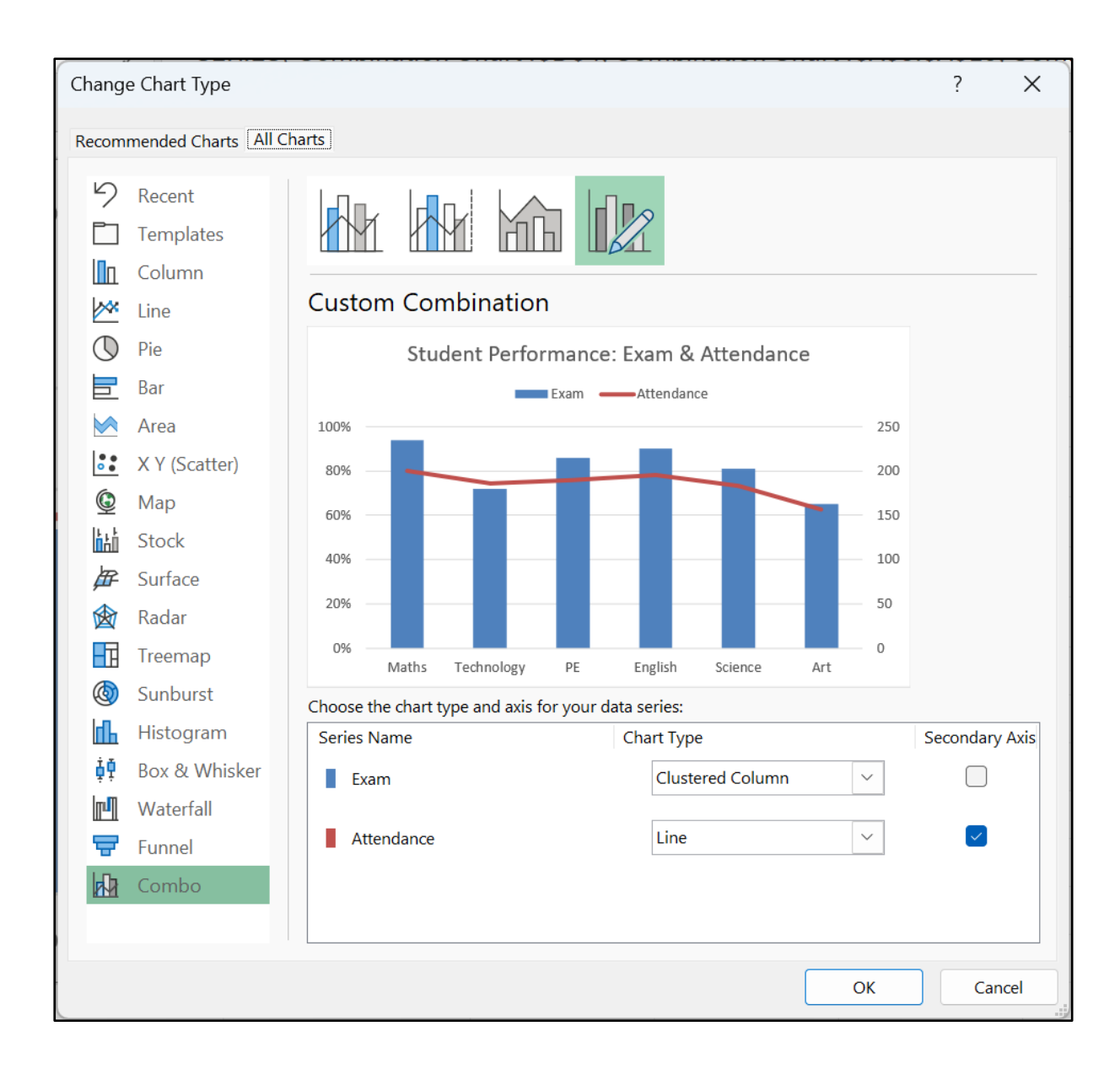

Computergaga

#### 40. Save the Chart as a Template

This is one of the best chart tips available.

Saving a chart template will save all the formatting and layout changes that you made, making future chart creation or changes super-fast and simple.

To save a chart template:

- 1. Right-click on the chart and click **Save as Template**.
- 2. You will be taken to the chart templates folder in your directories and encouraged to save it there. Enter a name for your template and click **Save**.

Then when inserting a new chart:

- 1. Navigate to the **Templates** folder in the **All Charts** tab of the window.
- 2. Select the template to use and click **OK**.

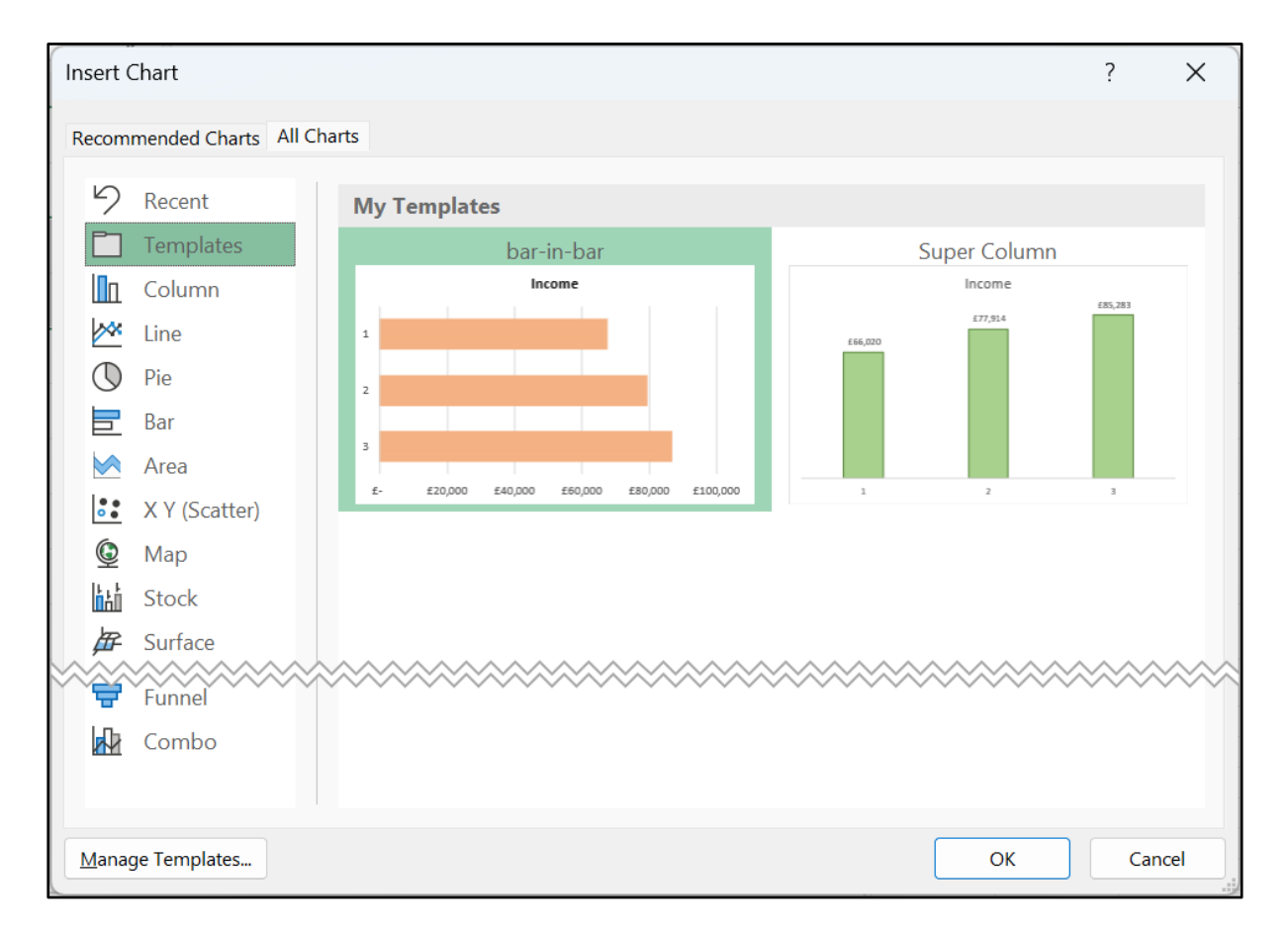

The chart will have all the formatting and layout settings as specified in advance.